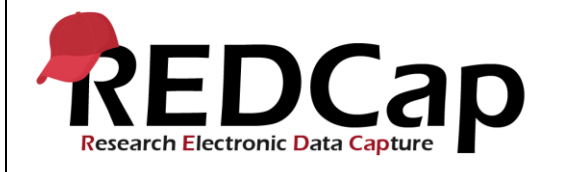

#### 17\_Data Comparison Tool / DDE Module

| System Setup          |                                                                    |                        |                                  |  |
|-----------------------|--------------------------------------------------------------------|------------------------|----------------------------------|--|
| REDCap Version        | LTS 10.0.5                                                         | Applica<br>tion<br>URL | https://redcaprsvc.app.vumc.org/ |  |
| Browser Version       | <b>Google</b> Version<br>89.0.4389.90 (Official<br>Build) (64-bit) | OS<br>Version          | Windows 10                       |  |
| Actual Execution Time | 58 mins (09:30 -10:26)                                             |                        |                                  |  |
| Instructions          | Reference User Guide for Community User                            |                        |                                  |  |

### **Test Summary**

**Feature Category Description:** Data Integrity - *Ensures accuracy and consistency of the data collected in the REDCap database.* 

**Test Purpose Details:** This test script validates the data comparison tool and the double data entry module. **Functional Requirements:** 

- Data Comparison Tool / DDE Module
  - 17.1 17.5 The system shall provide the ability to compare two records within the same project and display the differences between them.
  - 17.6, 17.10 The system shall support the enabling/disabling of the Double Data Entry module. (Control Center).
  - 17.7 The system shall allow the designation of two users or two roles as data entry persons 1 and 2 who may independently enter duplicate records while restricting their view of the other's records.
  - 17.7 The system shall assign Reviewer rights to all users not designated as data entry person 1 or 2.
  - 17.8 The system shall allow Reviewers to view and adjudicate the differences between duplicate records.
  - o 17.9 The system shall allow Reviewers to merge both entries into a third, single record.

| Test Requirements |            |            |                                                                                                    |                                 |  |
|-------------------|------------|------------|----------------------------------------------------------------------------------------------------|---------------------------------|--|
| Test Users        |            |            |                                                                                                    |                                 |  |
| ID                | User Name  | Password   | Minimum User's<br>Rights                                                                                                    | DAGs and Other<br>Settings      |  |
| 1.                | admin1005  | Pswd_1103  | Administrator                                                                                                    | Pre-existing administrator user |  |
| 2.                | user1005_1 | 1005_1Pswd | Normal user can<br>create projects.<br>User has project<br>design/setup rights<br>and access to the<br>Data Comparison<br>Tool. |                                 |  |

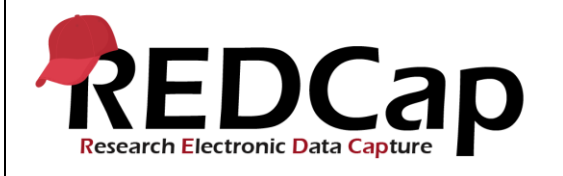

| 3. | user1005_3 | 1005_3Pswd | Normal user can<br>create projects.<br>User has project<br>design/setup rights<br>and access to the<br>Data Comparison<br>Tool. |  |
|----|------------|------------|----------------------------------------------------------------------------------------------------|--|
| 4. | user1005_4 | 1005_4Pswd | Normal user can<br>create projects.<br>User has project<br>design/setup rights<br>and access to the<br>Data Comparison<br>Tool. |  |

| Project Setup |                                                 |                                                                                                    |  |  |  |
|---------------|-------------------------------------------------|----------------------------------------------------------------------------------------------------|--|--|--|
| ID            | Description                                     | Instructions                                                                                                    |  |  |  |
| 1.            | Project:<br>17_DataComparisonTool<br>_DDE_v1005 | Project created during script 7.                                                                                                    |  |  |  |
| 2.            | Project Setup:                                  | <ul> <li>Disable Repeatable instruments and events.</li> <li>Disable longitudinal data collection.</li> <li>Data Types instrument: textbox has validation type of 'Date (M-D-Y)'</li> </ul> |  |  |  |
| 3.            | Data Import File Name                           | N/A                                                                                                    |  |  |  |
| 4.            | Other Files:                                    | N/A                                                                                                    |  |  |  |

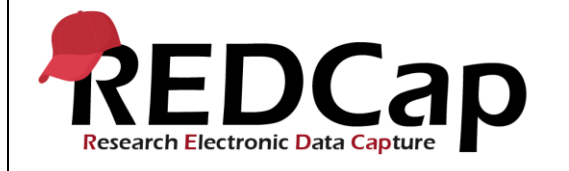

| Test Steps |                                                                                                    |                                                                                                    |                                                                                                    |                                                              |  |
|------------|----------------------------------------------------------------------------------------------------|----------------------------------------------------------------------------------------------------|----------------------------------------------------------------------------------------------------|--------------------------------------------------------------|--|
| Step #     | Action Step                                                                                                    | Expected Result                                                                                     | Pass / Fail                                                                                        | Comments                                                     |  |
| Help       | You must perform the actions listed in this column.                                                                                                    | After performing the<br>actions in the 'Action<br>Step' column, you<br>should see the<br>following. | Check 'Pass', if the<br>actual results match<br>the 'Expected Result';<br>otherwise, check 'Fail'. | Include unexpected<br>results, suggestions.<br>etc.          |  |
| 1.         | Log in as user1005_1<br>Click 'My Projects'<br>Click<br>'17_DataComparisonT<br>ool_DDE_v1005'<br>Click 'Add / Edit<br>Records' and click<br>'Add new record'<br>Open the 'Text<br>Validation' form and<br>enter the following<br>information:<br>Name: Rolling Stones<br>EMail:<br>rs@noreply.edu<br>Move form status to<br>Complete and click<br>'Save & Go to Next<br>Form'.<br>Enter the following<br>information:<br>Name: Mick Jagger<br>text2: singer<br>Textbox: 07/26/1943<br>Multiple Choice<br>Dropdown Manual:<br>select the first option<br>'DDChoice5'<br>Radio Button Auto:<br>select the first option<br>'Choice1'<br>Checkbox: select the<br>first option 'Checkbox<br>1'<br>Required: 75 |                                                                                                    |                                                                                                    | Note: Record 1 exists.<br>This step adds<br>records 2 and 3. |  |

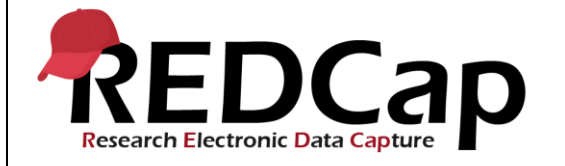

| Move form status to     |                        |          |  |
|-------------------------|------------------------|----------|--|
| Complete and click      |                        |          |  |
| 'Save & Exit Form'      |                        |          |  |
|                         |                        |          |  |
|                         |                        |          |  |
| Click 'Add / Edit       |                        |          |  |
| Records' and click      |                        |          |  |
| 'Add now record'        |                        |          |  |
| Add new record          |                        |          |  |
|                         |                        |          |  |
| Open the 'Text          |                        |          |  |
| Validation' form and    |                        |          |  |
| validation form and     |                        |          |  |
| enter the following     |                        |          |  |
| information:            |                        |          |  |
| Name: Guns N' Roses     |                        |          |  |
|                         |                        |          |  |
| EMail:                  |                        |          |  |
| gnr@noreply.edu         |                        |          |  |
|                         |                        | ∣ ⊻ Pass |  |
| Maria farma atatica ta  | Data Compariant Taal   |          |  |
| iviove form status to   | Data Comparison 100    |          |  |
| Complete and click      | opens                  | ∣        |  |
| Save & Go to Next       |                        |          |  |
|                         | Beaard ID 2 is         |          |  |
| Form.                   | Recolu ID 2 IS         |          |  |
|                         | selected               |          |  |
| Enter the following     |                        |          |  |
| information:            |                        |          |  |
|                         |                        |          |  |
| Name: AxI Rose          | Record ID 3 is         |          |  |
| text2: singer           | selected               |          |  |
| Textbox: 02/06/1962     |                        |          |  |
|                         |                        |          |  |
|                         |                        |          |  |
| Dropdown Manual:        | A table will appear    |          |  |
| select the first option | that displays the      |          |  |
| (DDChaigaE'             | volues for each record |          |  |
| DDChoices               | values for each record |          |  |
| Radio Button Auto"      | that are different.    |          |  |
| select the second       |                        |          |  |
| ontion (Choice?)        | The following fields   |          |  |
|                         |                        |          |  |
| Checkbox: select the    | will be in red:        |          |  |
| first option 'Checkbox  | ptname_v2_v2           |          |  |
| 1'                      | email v2               |          |  |
| Doguino de 57           | ntnomo                 |          |  |
| Requirea: 57            | piname                 |          |  |
|                         | textbox                |          |  |
| Move form status to     | multiple radio auto    |          |  |
| Complete and eliek      | required               |          |  |
|                         | required               |          |  |
| Save & Exit Form'       |                        |          |  |
|                         |                        |          |  |
| Click 'Data             |                        |          |  |
|                         |                        |          |  |
| Comparison Tool'        |                        |          |  |
|                         |                        |          |  |
| Lise the drandown in    |                        |          |  |
|                         |                        |          |  |
| the first column and    |                        |          |  |
| select Record ID 2      |                        |          |  |
|                         |                        |          |  |
|                         |                        |          |  |
| Use the aropaown in     |                        |          |  |
| the second column       |                        |          |  |

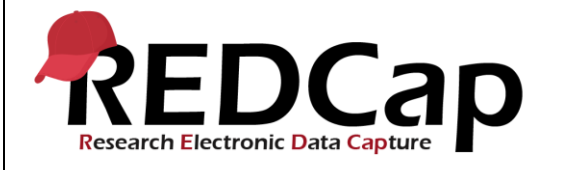

|    | and select Record ID                        |                                               |        |  |
|----|---------------------------------------------|-----------------------------------------------|--------|--|
|    | 3                                           |                                               |        |  |
|    | Click 'Compare'                             |                                               |        |  |
| 2. | Click 'Print Page'                          | Print dialog opens page for printing.         | ☑ Pass |  |
|    | Close print pop-up<br>window                |                                               | Fail 🗆 |  |
| 3. | Under the column<br>labeled as 2, click the | A new tab will open<br>and you are taken to   | ✓ Pass |  |
|    | Required field.                             | the required field.                           | Fail 🗆 |  |
|    | Change value to 57                          | Record is saved                               |        |  |
|    | Form'.                                      | The required field no                         |        |  |
|    | Click 'Data<br>Comparison Tool' and         | table.                                        |        |  |
|    | Compare records 2<br>and 3.                 |                                               |        |  |
| 4. | Under the column<br>labeled as 3, click the | A new tab will open<br>and you are taken to   | ✓ Pass |  |
|    | value (Guns N' Roses) for the Name field.   | the Name field.                               | Fail 🗆 |  |
|    | Remove the value for                        | Record is saved.                              |        |  |
|    | the Name field and<br>click 'Save & Exit    | The Name field                                |        |  |
|    | Form'.                                      | appears in the table,<br>the value listed for |        |  |
|    | Cilck Data<br>Comparison Tool' and          | font and no value                             |        |  |
|    | and 3.                                      | field for Record ID 3.                        |        |  |
| 5. | Under the column<br>labeled as 3, click the | A new tab will open<br>and you are taken to   | ✓ Pass |  |
|    | value<br>(gnr@noreply.edu) for              | the EMail field.                              | Fail 🗆 |  |
|    | the EMail field.                            |                                               |        |  |
|    | fields:                                     |                                               |        |  |
|    | EMail:<br>rs@noreply.edu                    |                                               |        |  |
|    | Click 'Save & Go to<br>Next Form'           |                                               |        |  |

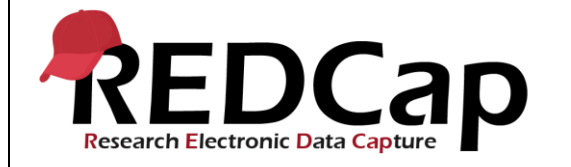

|    | Change the following<br>fields:<br>Name: Mick Jagger<br>text2: singer<br>Textbox: 07/26/1943<br>Radio Button Auto"<br>select the first option<br>'Choice1'<br>Click 'Save & Exit<br>Form'<br>Click 'Data<br>Comparison Tool' and<br>Compare records 2<br>and 3.                                               | Record is saved.<br>No table appears and<br>the following message<br>is shown "The two<br>records named 2 and<br>3 are identical. No<br>differences were<br>found."<br>Logout successful                                |                  |  |
|----|----------------------------------------------------------------------------------------------------|----------------------------------------------------------------------------------------------------|------------------|--|
| 6. | Log in as admin1005                                                                                                    |                                                                                                    | ✓ Pass           |  |
|    | Click 'Project Setup'<br>and click the 'Edit<br>project settings' link at<br>top right to move to<br>the Control Center<br>Scroll down and use<br>the dropdown next to<br>'Double Data Entry<br>module' and select<br>'Enabled'.<br>'Save Changes'<br>Click the<br>'17_DataComparisonT<br>ool_DDE_v1005' link | The 'Edit Project<br>Settings' page for<br>opens in the Control<br>Center and the<br>Navigate to project<br>is.'17_DataCompariso<br>nTool_DDE_v1005'<br>Changes are saved<br>You are taken to the<br>Project Home page. | Fail 🗆           |  |
| 7. | Click 'User Rights',<br>click user1005_1 and<br>assign user as Double<br>Data Entry Person #1.<br>Click Save Changes.<br>Click user1005_3 and<br>assign user as Double<br>Data Entry Person #2.<br>Click Save Changes.                                                                                        | User Rights are<br>updated.                                                                                                    | ⊠ Pass<br>Fail ⊡ |  |

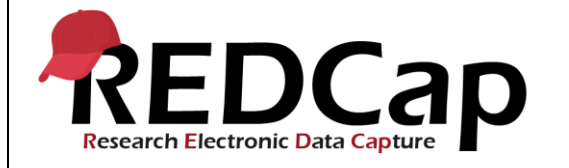

|    | Click user1005 4 and    |        |  |
|----|-------------------------|--------|--|
|    | ensure user is          |        |  |
|    |                         |        |  |
|    | assigned as a Double    |        |  |
|    | Data Entry Reviewer.    |        |  |
|    |                         |        |  |
|    | Log Out                 |        |  |
| 0  |                         |        |  |
| 0. | Log in as user 1005_1   |        |  |
|    |                         |        |  |
|    | Click 'Add / Edit       |        |  |
|    | Records'. Enter         |        |  |
|    | Record ID 5 and click   |        |  |
|    | anter                   |        |  |
|    | enter                   |        |  |
|    |                         |        |  |
|    | Open the 'Text          |        |  |
|    | Validation' form and    |        |  |
|    | enter the following     |        |  |
|    | information:            |        |  |
|    | Nome Reation            |        |  |
|    | INAME: Beatles          |        |  |
|    | EMail:                  |        |  |
|    | beatles@noreply.edu     |        |  |
|    |                         |        |  |
|    | Move form status to     |        |  |
|    | Complete and eliek      |        |  |
|    | Complete and click      |        |  |
|    | Save & Go to Next       |        |  |
|    | Form'.                  |        |  |
|    |                         |        |  |
|    | Enter the following     |        |  |
|    | information             |        |  |
|    | iniormation.            |        |  |
|    | Name: Paul              |        |  |
|    | McCartney               |        |  |
|    | text2: singer           |        |  |
|    | Textbox: 06/18/1943     |        |  |
|    | Multiple Chaice         |        |  |
|    |                         |        |  |
|    | Dropdown Manual:        |        |  |
|    | select the first option |        |  |
|    | 'DDChoice5'             |        |  |
|    | Radio Button Auto"      |        |  |
|    | select the second       |        |  |
|    | antion (Choice 2)       |        |  |
|    |                         |        |  |
|    | Checkbox: select the    |        |  |
|    | first option 'Checkbox  |        |  |
|    | 1'                      |        |  |
|    | Required: 77            |        |  |
|    |                         |        |  |
|    |                         |        |  |
|    | Nove form status to     |        |  |
|    | Complete and click      |        |  |
|    | 'Save & Exit Form'      |        |  |
|    |                         | 🗹 Pass |  |
|    | Log out and log in as   |        |  |
|    |                         |        |  |
|    | user1005_3              | Fail 🗆 |  |
|    |                         |        |  |

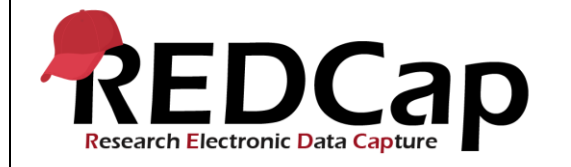

| Click 'Add / Edit       |                       |  |
|-------------------------|-----------------------|--|
| Records'. Enter         |                       |  |
| Record ID 5 and click   |                       |  |
| enter                   |                       |  |
| Chief                   |                       |  |
|                         |                       |  |
| Open the Text           |                       |  |
| Validation' form and    |                       |  |
| enter the following     |                       |  |
| information:            |                       |  |
| Nama: Boatlas           |                       |  |
| Maile. Dealles          |                       |  |
| EMail:                  |                       |  |
| beatles@noreply.edu     |                       |  |
|                         |                       |  |
| Move form status to     | Data Comparison Tool  |  |
| Complete and click      | opens                 |  |
| Save & Co to Novt       |                       |  |
|                         |                       |  |
| Form.                   | A message is shown    |  |
|                         | that states "The two  |  |
| Enter the following     | records named 51      |  |
| information:            | and 52 are identical  |  |
| Name: Paul              | No differences were   |  |
| MaCarta av              | found                 |  |
| McCartney               | iouna.                |  |
| text2: singer           |                       |  |
| Textbox: 06/18/1943     | A message is shown    |  |
| Multiple Choice         | that states "RECORD   |  |
| Dropdown Manual:        | CREATED! Record 5     |  |
| select the first option | has now been created  |  |
| 'DDChoiceF'             | hy morging the volues |  |
| DDCHOICES               | by merging the values |  |
| Radio Button Auto"      | you selected from 51  |  |
| select the second       | and 52"               |  |
| option 'Choice2'        |                       |  |
| Checkbox: select the    |                       |  |
| first option 'Checkbox  |                       |  |
|                         |                       |  |
|                         |                       |  |
| Required: 17            |                       |  |
|                         |                       |  |
| Move form status to     |                       |  |
| Complete and click      |                       |  |
| 'Save & Evit Form'      |                       |  |
| Cave & LAILT UIT        |                       |  |
|                         |                       |  |
| Log out and log in as   |                       |  |
| user1005_4              |                       |  |
|                         |                       |  |
| Click 'Data             |                       |  |
| Comparison Tool'        |                       |  |
|                         |                       |  |
|                         |                       |  |
| In the 'Choose a        |                       |  |
| record' drop down,      |                       |  |
| select record 5. Click  |                       |  |
| 'Compare selected       |                       |  |
| record'                 |                       |  |
|                         |                       |  |

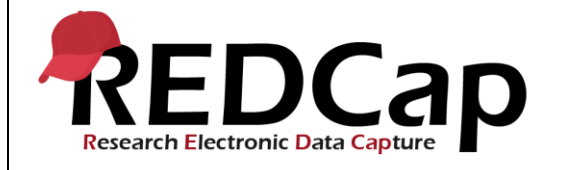

|    | Click 'Create Record<br>5'                                                                                                    |  |  |
|----|----------------------------------------------------------------------------------------------------|--|--|
|    |                                                                                                    |  |  |
|    | Log Out                                                                                                    |  |  |
| 9. | Log in as user1005_1                                                                                                    |  |  |
|    | Click 'Add / Edit<br>Records'                                                                                                    |  |  |
|    | Enter Record ID 10<br>and click enter                                                                                                    |  |  |
|    | Open the 'Text<br>Validation' form and<br>enter the following<br>information:<br>Name: Beatles<br>EMail:<br>beatles@noreply.edu                                                                                                    |  |  |
|    | Move form status to<br>Complete and click<br>'Save & Go to Next<br>Form'.                                                                                                    |  |  |
|    | Enter the following<br>information:<br>Name: Paul<br>McCartney<br>text2: singer<br>Textbox: 06/18/1943<br>Multiple Choice<br>Dropdown Manual:<br>select the first option<br>'DDChoice5'<br>Radio Button Auto"<br>select the second<br>option 'Choice2'<br>Checkbox: select the<br>first option 'Checkbox<br>1' |  |  |
|    | Requirea: 77                                                                                                    |  |  |
|    | Move form status to<br>Complete and click<br>'Save & Exit Form'                                                                                                    |  |  |

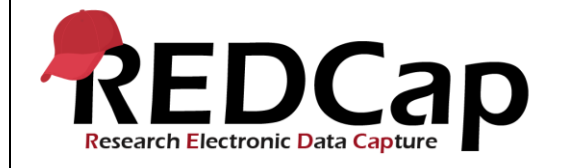

| Log out and log in as user1005_3                                                                                                |                               |  |
|----------------------------------------------------------------------------------------------------|-------------------------------|--|
| Click 'Add / Edit<br>Records'                                                                                                   |                               |  |
| Enter Record ID 10<br>and click enter                                                                                           |                               |  |
| Open the 'Text<br>Validation' form and<br>enter the following<br>information:<br>Name: Beatles<br>EMail:<br>beatles@noreply.com |                               |  |
| Move form status to<br>Complete and click<br>'Save & Go to Next                                                                 | Data Comparison Tool opens.   |  |
| Form'.                                                                                                    | A message appears that states |  |
| Enter the following                                                                                                    | "Differences were             |  |
| information:                                                                                                    | found between two             |  |
| text2: vocalist                                                                                                    | and 102. The table            |  |
| Textbox: 06/18/1943                                                                                                    | below compares the            |  |
| Dropdown Manual:                                                                                                    | two records                   |  |
| select the first option                                                                                                    | A table will appear           |  |
| 'DDChoice5'                                                                                                    | that displays the             |  |
| select the second                                                                                                    | that are different.           |  |
| option 'Choice2'                                                                                                    |                               |  |
| Checkbox: select the                                                                                                    | The following fields          |  |
|                                                                                                    | email_v2                      |  |
| Required: 77                                                                                                    | ptname                        |  |
| Move form status to                                                                                                    | text2                         |  |
| Complete and click                                                                                                    | Instructions for              |  |
| 'Save & Exit Form'                                                                                                    | merging records will          |  |
| Log out and log in as                                                                                                    |                               |  |
| user1005_4                                                                                                    |                               |  |
| Click 'Data                                                                                                    |                               |  |
| Comparison Tool'                                                                                                    |                               |  |
|                                                                                                    |                               |  |
| 1                                                                                                    | 1                             |  |

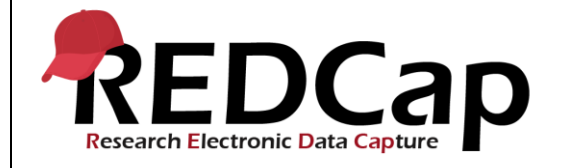

| In the 'Choos<br>record' drop of<br>select record<br>'Compare sel                                                  | e a<br>down,<br>10. Click<br>ected                                                                                                    |                                     |   |
|----------------------------------------------------------------------------------------------------|----------------------------------------------------------------------------------------------------|-------------------------------------|---|
| record'.                                                                                                    |                                                                                                    |                                     |   |
|                                                                                                    | Message states<br>"RECORD CREA<br>Record 10 has n                                                                                                    | ATED!<br>ow<br>Fail                 | 5 |
|                                                                                                    | merging the valu<br>you selected fror<br>records 101 an<br>2."                                                                                             | es<br>n<br>d 10                     |   |
| Click the "clic<br>merge them"                                                                                     | EMail field shoul<br>listed as<br>'paul_beatles@n<br>k here to y.edu'<br>link                                                                              | d be<br>orepl                       |   |
| For the email<br>click the radio<br>in the New Va<br>column. Ente<br>'paul_beatles<br>y.edu' under<br>Value column | _v2 field,<br>b button<br>alue<br>r<br>@norepl<br>h.<br>The Name field s<br>have a value of F<br>McCartney and t<br>text2 box should<br>a value of vocalis | should<br>Paul<br>he<br>have<br>st. |   |
| For the ptnan<br>select the val<br>column 101                                                                      | ne field,<br>ue under                                                                                                    |                                     |   |
| For the text2<br>select the val<br>column 10-2.                                                                    | field,<br>ue under                                                                                                    |                                     |   |
| Click 'Merge                                                                                                    | Records                                                                                                    |                                     |   |
| Click 'Record                                                                                                    | Status                                                                                                    |                                     |   |
| Dashboard', o<br>Record ID 10<br>open the Tex<br>Validation for                                                    | click<br>and<br>t<br>m.                                                                                                    |                                     |   |

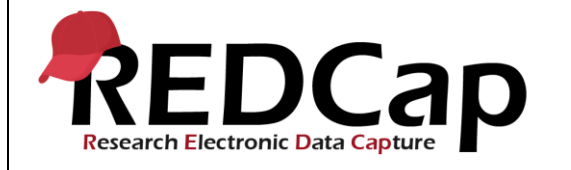

|     | Open the Data Types<br>form.                                                                           |                                            |        |  |
|-----|----------------------------------------------------------------------------------------------------|--------------------------------------------|--------|--|
| 10. | Log in as admin1005                                                                                    |                                            | ✓ Pass |  |
|     | Click 'Project Setup'<br>and click 'Edit project<br>settings'                                          | The 'Edit Project<br>Settings' page opens. | Fail 🗆 |  |
|     | Scroll down and use<br>the dropdown next to<br>'Double Data Entry<br>module' and select<br>'Disabled'. | Changes are saved                          |        |  |
|     | 'Save Changes'                                                                                         | the project.                               |        |  |
|     | Click the<br>'17_DataComparisonT<br>ool_DDE_v1005' link                                                |                                            |        |  |
|     | Log Out                                                                                                |                                            |        |  |
|     | THIS ENDS THE<br>TESTING FOR THIS<br>SCRIPT                                                            |                                            |        |  |

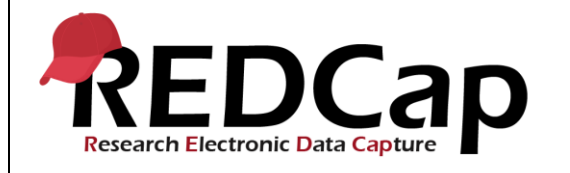

| Conclusion                                                                                      |                |       |      |       |  |  |  |  |
|-------------------------------------------------------------------------------------------------|----------------|-------|------|-------|--|--|--|--|
| Did the Actual Results for each test step match the Expected Results listed?                    |                |       |      | No    |  |  |  |  |
| Comments/Additional Information: (Indicate the step number of the step you wish to comment on.) |                |       |      |       |  |  |  |  |
|                                                                                                 |                |       |      |       |  |  |  |  |
|                                                                                                 |                |       |      |       |  |  |  |  |
|                                                                                                 |                |       |      |       |  |  |  |  |
|                                                                                                 |                |       |      |       |  |  |  |  |
| Completed By                                                                                    | Lyndsey Castle | Date: | 19Ma | r2021 |  |  |  |  |